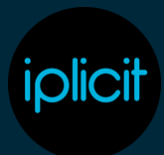

### Set-up

**1. Enable the Multi-Co Journal document type.** Within the document types area of iplicit search for Multi-Co Journal

| Document types   | Tree O | pen Recent Search | ٥         |                      |            |        | <b>v</b> ∥  |  |
|------------------|--------|-------------------|-----------|----------------------|------------|--------|-------------|--|
| O New ↑ ↓ mul    | łti    | Q <b>T</b> 6      |           |                      |            |        |             |  |
| ode:             |        | Description:      |           |                      | Attribute: | Ľ      | Class:      |  |
| Attribute        | A1     | Code              | Descripti | on                   |            | Author | Withholding |  |
| Ξ                | ß      |                   |           |                      |            | -      | -           |  |
| Manual Journal   |        | MJMCP             | Manual ji | ournal - Multi-Co Pu | urchase    | ~      |             |  |
| Manual Journal   |        | MJMCOS            | Multi-Co  | Sale                 |            | ~      |             |  |
| A Manual Journal |        | MJMC              | Multi-Co  | Journal              |            | ~      |             |  |
|                  |        |                   |           |                      |            |        |             |  |
|                  |        |                   |           |                      |            |        |             |  |
|                  |        |                   |           |                      |            |        |             |  |
|                  |        |                   |           |                      |            |        |             |  |
|                  |        |                   |           |                      |            |        |             |  |
|                  |        |                   |           |                      |            |        |             |  |
|                  |        |                   |           |                      |            |        |             |  |
|                  |        |                   |           |                      |            |        |             |  |

Go into the Multi-Co Journal document type and unlock it.

| 0 6                                                               | Document                                                   | types                                   | G Multi-C                                                           | o Journal                                               | A CI                                                 | osed                                  |                                                   |                                                                                 |                                             |          |
|-------------------------------------------------------------------|------------------------------------------------------------|-----------------------------------------|---------------------------------------------------------------------|---------------------------------------------------------|------------------------------------------------------|---------------------------------------|---------------------------------------------------|---------------------------------------------------------------------------------|---------------------------------------------|----------|
| C Unlock                                                          | мимс                                                       |                                         |                                                                     | Transac                                                 | tion type:                                           | Multi-Co                              | Journal                                           |                                                                                 |                                             |          |
| Сору                                                              | Multi-Co J                                                 | ournal                                  |                                                                     |                                                         |                                                      |                                       |                                                   |                                                                                 | Author Access key:                          | ManualJo |
| SETTINGS<br>Accrus<br>Credit<br>GL ?<br>Purch<br>Withh<br>General | al ?<br>t note ?<br>ase ?<br>tolding ?<br>Others A         | Auto<br>Defe<br>Vinter<br>Read<br>Write | reversing ?<br>rred<br>co ?<br>l only ?<br>e off ?<br>Print / Email | Back t<br>Disbu<br>Loan<br>Refun<br>Depos               | o back ?<br>rsement ?<br>?<br>d ?<br>sit ?<br>Series | CB 7<br>Due 7<br>Outs<br>Reve<br>Sche | date<br>tanding ?<br>rsal ?<br>dule ?<br>Advanced | Charge ?<br>Elimination<br>Penny diff ?<br>Sale ?<br>Multico ?<br>Custom fields | Contra 9<br>FA 9<br>Period end 9<br>Stock 9 | Credi    |
| Contact grou<br>Contact grou<br>Descripti<br>Default desc         | up: <sup>?</sup><br>ion required<br>cription: <sup>?</sup> |                                         |                                                                     |                                                         |                                                      |                                       |                                                   |                                                                                 |                                             |          |
| Invoice a<br>Invoice a<br>Allow Re                                | iddress ?<br>iddress requir<br>wersal ?                    | red ?                                   | D<br>D<br>S<br>In                                                   | elivery add<br>elivery add<br>plit paymer<br>nport only | Iress ?<br>Iress requir<br>nt per deta<br>?          | ed ?<br>il ?                          |                                                   |                                                                                 |                                             |          |

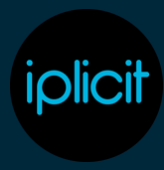

#### Go into the series tab of the document type, click on edit and then the select button.

| Description:       Multi-Co Journal       ✓ Author ** Access key: ** Manuallourn         Stription:       Auto-reversing ** Back to back **       CB *       Charge *       Contra *       Credit one *         ✓ GL *       ✓ Interco **       Loan **       Outstanding **       Penny diff **       Period end **       Proforma         Purchase *       Read only **       Refund **       Reversal **       Sale **       Stock **       System **         Withholding **       Write off **       Deposit **       Schedule **       Multico **       Nultico **         General       Others       Account       Print / Email       Period       Series       Matching       Advanced       Custom fields         ✓ Save       X Discard       Xo document       Multi-Co Journal       More       Access key: *       Manualourn         Seription:       Multi-Co Journal       Multi-Co Journal       ✓ Author **       Access key: *       Manualourn         Seription:       Multi-Co Journal       Multi-Co Journal       ✓ Author **       Access key: *       Manualourn         Seription:       Multi-Co Journal       ✓ Author **       Access key: *       Manualourn         Seription:       Multi-Co Journal       ✓ Author **       Access key: *       Manualourn | Code:                                                                               | MJMC                                                   |                                                                | Tra                                           | insaction type:                                                    | 7 Multi-Co Journal                                                        |                                           |                                                              |                                                             |
|----------------------------------------------------------------------------------------------------|-------------------------------------------------------------------------------------|--------------------------------------------------------|----------------------------------------------------------------|-----------------------------------------------|--------------------------------------------------------------------|---------------------------------------------------------------------------|-------------------------------------------|--------------------------------------------------------------|-------------------------------------------------------------|
| Strikeds       Autor-reversing ?       Back to back ?       CB ?       Charge ?       Contra ?       Credit enter         Credit note ?       Deferred       Dibbursement ?       Due date       Elimination ?       FA ?       FX ?         ✓ GL ?       ✓ Interco ?       Loan ?       Outstanding ?       Penny diff ?       Period end ?       Proforma         Purchase ?       Read only ?       Refund ?       Reversal ?       Sale ?       Stock ?       System ?         Withholding ?       Write off ?       Deposit ?       Schedule ?       Multico ?       Multico ?         General       Othess       Account       Print / Email       Period       Series       Matching       Advanced       Custom fields         Series       X Discard                                                                                                    | Description:                                                                        | Multi-Co                                               | Journal                                                        |                                               |                                                                    |                                                                           |                                           | Author - Access key:                                         | ManualJournal.Cre                                           |
| Credit note ?       Deferred       Disbursement ?       Due date       Elimination ?       FA ?       FX ?         ✓ GL ?       Interco ?       Loan ?       Outstanding ?       Penny diff ?       Period end ?       Proforma         Purchase ?       Read only ?       Refund ?       Reversal ?       Sale ?       Stock ?       System ?         Withholding ?       Write off ?       Deposit ?       Schedule ?       Multico ?       Multico ?         General Others Account Print / Email Period Series       Matching Advanced Custom fields                                                                                                    | Accrual                                                                             | 2                                                      | Auto-rever                                                     | sing ? B                                      | ack to back ?                                                      | C8 7                                                                      | Charge ?                                  | Contra ?                                                     | Credit entry ?                                              |
| ✓ GL ?       ✓ Interco ?       Loan ?       Outstanding ?       Penny diff ?       Period end ?       Proforma         Purchase ?       Read only ?       Refund ?       Reversal ?       Sale ?       Stock ?       System ?         Withholding ?       Write off ?       Deposit ?       Schedule ?       Multico ?       Multico ?         General Others Account Print / Email Period Series Matching Advanced Custom fields                                                                                                    | Credit                                                                              | note 7                                                 | Deferred                                                       |                                               | isbursement ?                                                      | Due date                                                                  | Elimination                               | 7 FA 7                                                       | FX 2                                                        |
| Purchase *       Read only *       Refund *       Reversal *       Sale *       Stock *       System *         Withholding *       Write off *       Deposit *       Schedule *       Multico *       Multico *         General       Others       Account       Print / Email       Period       Series       Matching       Advanced       Custom fields         Modecument serie to dis                                                                                                    | 🗸 GL ?                                                                              |                                                        | ✓ Interco 🤊                                                    | L.                                            | pan ?                                                              | Outstanding 7                                                             | Penny diff                                | Period end ?                                                 | Proforma 7                                                  |
| Withholding *       Write off *       Deposit *       Schedule *       Multico *         General Others Account Print / Email Period Series Matching Advanced Custom fields       No document serie to dis         No document serie to dis       No document serie to dis         Save       X Open         Save       X Discard         ode:       Multi-Co Journal       Multi-Co Journal         stription:       Multi-Co Journal       Author *         Accrual *       Auto-reversing *       Back to back *       CB *         Charge *       Contra *       Credit ent         Credit note *       Deferred       Disbursement *       Due date         Strinkes *       Charge *       Contra *       Credit ent         Credit note *       Deferred       Disbursement *       Due date       Elimination *       FA *       FX *                                                                                                    | Purchas                                                                             | se ?                                                   | Read only                                                      | 7 🗌 R                                         | efund 🤊                                                            | Reversal ?                                                                | Sale 7                                    | Stock 7                                                      | System 7                                                    |
| General Others Account Print / Email Period Series Matching Advanced Custom fields         No document serie to dis         No document serie to dis         Save       Multi-Co Journal         V Discard         ode:       Multi-Co Journal         Multi-Co Journal       V Open         V Discard         ode:       Multi-Co Journal         Multi-Co Journal       V Open         V Discard       V Author * Access key: * ManualJournal         Serries       Auto-reversing * Back to back * CB * Charge * Contra * Credit ent         Credit note * Deferred       Disbursement * Due date       Elimination * FA * FX *         V GL * Vietno * Loan * Outstanding * Penny diff * Period end * Proforma                                                                                                    | Withho                                                                              | olding ?                                               | Write off                                                      |                                               | eposit ?                                                           | Schedule ?                                                                | ✓ Multico ?                               |                                                              |                                                             |
| C       Document types       Multi-Co Journal       M Open         ✓ Save       X Discard         ode:       MMMC        Transaction type:       Multi-Co Journal         escription:       Multi-Co Journal       ✓ Author * Access key:       ManualJournal         SETINGS       Author reversing * Back to back * CB * Charge * Contra * Credit ent       Credit note * Deferred       Disbursement * Due date       Elimination * FA * FX *         ✓ SL *       ✓ Interco * Loan * Outstanding * Penry diff * Period end * Proforma                                                                                                    | General 0                                                                           | Others 4                                               | Account Print                                                  | / Email Per                                   | od Series                                                          | Matching Advanced                                                         | Custom fields                             |                                                              |                                                             |
| C       Document types       Multi-Co Journal       MOpen         ✓ Save       X Discard         ode:       MJMC        Transaction type: <sup>9</sup> Multi-Co Journal         escription:       Multi-Co Journal       ✓ Author <sup>9</sup> Access key: <sup>9</sup> ManualJournal         SETTINGS       Auto-reversing <sup>9</sup> Back to back <sup>9</sup> CB <sup>9</sup> Charge <sup>9</sup> Contra <sup>9</sup> Credit ent<br>Credit note <sup>9</sup> Deferred       Disbursement <sup>9</sup> Due date       Elimination <sup>9</sup> FA <sup>9</sup> FX <sup>9</sup> ✓ GL <sup>9</sup> ✓ Interco <sup>9</sup> Loan <sup>9</sup> Outstanding <sup>9</sup> Penny diff <sup>9</sup> Period end <sup>9</sup> Proforma                                                                                                    |                                                                                     |                                                        |                                                                |                                               |                                                                    |                                                                           |                                           |                                                              |                                                             |
| ✓ Save       X Discard         ode:       MJMC 2       Transaction type: <sup>1</sup> Multi-Co Journal         escription:       Multi-Co Journal       ✓ Author <sup>1</sup> Access key: <sup>1</sup> ManualJourna         SETTINGS       ✓ Author <sup>1</sup> Access key: <sup>1</sup> ManualJourna         Accrual <sup>2</sup> Auto-reversing <sup>2</sup> Back to back <sup>2</sup> CB <sup>3</sup> Charge <sup>2</sup> Contra <sup>2</sup> Credit ent<br>Credit note <sup>2</sup> Deferred       Disbursement <sup>2</sup> Due date       Elimination <sup>2</sup> FA <sup>2</sup> FX <sup>2</sup> ✓ GL <sup>2</sup> ✓ Interco <sup>2</sup> Loan <sup>2</sup> Outstanding <sup>2</sup> Penny diff <sup>2</sup> Period end <sup>3</sup> Proforma                                                                                                    |                                                                                     |                                                        |                                                                |                                               |                                                                    |                                                                           |                                           |                                                              |                                                             |
| MJMC     Transaction type: <sup>3</sup> Multi-Co Journal       Multi-Co Journal     Author <sup>9</sup> Access key. <sup>9</sup> ManualJournal       SETTINGS     Author reversing <sup>7</sup> Back to back <sup>7</sup> CB <sup>9</sup> Charge <sup>7</sup> Contra <sup>9</sup> Credit ent<br>Credit note <sup>7</sup> Cedit note <sup>7</sup> Deferred     Disbursement <sup>9</sup> Due date     Elimination <sup>9</sup> FA <sup>9</sup> FX <sup>9</sup> Interco <sup>9</sup> Loan <sup>9</sup> Outstanding <sup>9</sup> Penny diff <sup>9</sup> Period end <sup>9</sup> Proformal                                                                                                    | 0 🗟 D                                                                               | locument                                               | types 🕞 N                                                      | 4ulti-Co Jour                                 | nal 🛛 🔽 Oj                                                         | pen                                                                       |                                           |                                                              |                                                             |
| Multi-Co Journal       Autor ? Access key: ?       ManualJournal         SETTINGS       Accrual ?       Auto-reversing ?       Back to back ?       CB ?       Charge ?       Contra ?       Credit ent         Credit note ?       Deferred       Disbursement ?       Due date       Elimination ?       FA ?       FX ?         ✓ GL ?       ✓ Interco ?       Loan ?       Outstanding ?       Penny diff ?       Period end ?       Proformal                                                                                                    | C ि₀ D<br>√ Save                                                                    | Pocument                                               | types 🕞 N                                                      | Aulti-Co Jour                                 | nal 🛛 🔽 Oj                                                         | pen                                                                       |                                           |                                                              |                                                             |
| SETTINGS       Accrual ?       Auto-reversing ?       Back to back ?       CB ?       Charge ?       Contra ?       Credit ent         Credit note ?       Deferred       Disbursement ?       Due date       Elimination ?       FA ?       FX ?         ✓ GL ?       ✓ Interco ?       Loan ?       Outstanding ?       Penny diff ?       Period end ?       Proforma                                                                                                    | C ∎o D<br>√ Save )<br>ode:                                                          | Nocument<br>X Discard<br>MJMC 2                        | types 🕞 N                                                      | Multi-Co Jour<br>Tran                         | nal 🔪 🔽 Og<br>isaction type:                                       | pen                                                                       |                                           |                                                              |                                                             |
| Credit note ?     Deferred     Disbursement ?     Due date     Elimination ?     FA ?     FX ?       Image: GL ?     Interco ?     Loan ?     Outstanding ?     Penny diff ?     Period end ?     Proformation                                                                                                    | C D<br>Save )<br>ode:<br>escription:                                                | Nocument<br>× Discard<br>MJMC Z<br>Multi-Co J          | types 6 M                                                      | Multi-Co Jour<br>Trar                         | nal 🔪 🔽 Og<br>isaction type:                                       | pen                                                                       |                                           | ✓ Author 🤊 Access keye 🤊                                     | ManualJournal.Cres                                          |
| ✓ GL ?     ✓ Interco ?     Loan ?     Outstanding ?     Penny diff ?     Period end ?     Proformation                                                                                                    | Save Sode:<br>escription:<br>SETTINGS<br>Accrual                                    | Pocument I<br>× Discard<br>MJMC ∠<br>Multi-Co J        | types I I I I I I I I I I I I I I I I I I I                    | Multi-Co Jour<br>Tran                         | nal X Op<br>isaction type:<br>ck to back ?                         | pen                                                                       | Charge ?                                  | ✓ Author ? Access key: ?<br>Contra ?                         | ManualJournal.Cres                                          |
|                                                                                                    | C D D<br>Save C<br>ode:<br>escription:<br>SETTINGS<br>Accrual<br>Credit no          | Pocument<br>× Discard<br>MJMC 2<br>Multi-Co J<br>ote 7 | types I I I I I I I I I I I I I I I I I I I                    | Multi-Co Jour<br>Tran<br>ing ? Ba<br>Di       | nal X Og<br>isaction type:<br>ck to back ?<br>ibursement ?         | pen<br><sup>9</sup> Multi-Co Journal<br>CB 9<br>Due date                  | Charge ?<br>Elimination                   | ✓ Author ? Access key: ?<br>Contra ?<br>FA ?                 | ManualJournal.Creat<br>Credit entry ?<br>FX ?               |
| Purchase 7 Read only 7 Refund 7 Reversal 7 Sale 7 Stock 7 System 7                                                                                                    | C C D<br>Save C<br>ode: (<br>escription: SETTINGS<br>Accrual<br>Credit no<br>V GL 7 | Pocument<br>× Discard<br>MJMC<br>Multi-Co J<br>ote 1   | types 6 M<br>ournal<br>Auto-reversi<br>Deferred<br>V Interco 7 | Multi-Co Jour<br>Tran<br>ing ? Ba<br>Di<br>Lo | nal X Oj<br>isaction type:<br>ck to back ?<br>ibursement ?<br>an ? | pen<br><sup>9</sup> Multi-Co Journal<br>CB 7<br>Due date<br>Outstanding 9 | Charge ?<br>Elimination ?<br>Penny diff ? | ✓ Author ? Access key: ?<br>Contra ?<br>FA ?<br>Period end ? | ManualJournal.Creat<br>Credit entry *<br>FX *<br>Proforma * |

▲ Legal entity Date from Date to

Select
Document series

General Others Account Print / Email Period Series Matching Advanced Custom fields

No document serie to display

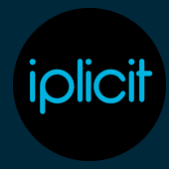

Find an appropriate document series (we suggest Manual Journals), click on the right arrow to select it and click apply.

| ska: 27                                                                                                    |                                                                                                    |                                                                                                    |                                                                                                    |                                                                                                    | Salacted 0                                                                                                    |                                                |                                                           |      |
|----------------------------------------------------------------------------------------------------|----------------------------------------------------------------------------------------------------|----------------------------------------------------------------------------------------------------|----------------------------------------------------------------------------------------------------|----------------------------------------------------------------------------------------------------|----------------------------------------------------------------------------------------------------|------------------------------------------------|-----------------------------------------------------------|------|
|                                                                                                    |                                                                                                    |                                                                                                    |                                                                                                    |                                                                                                    |                                                                                                    |                                                |                                                           |      |
| Document class                                                                                                    | A1 Code                                                                                                    | Description                                                                                                    | A2 Doc#format                                                                                                    | Last numb O                                                                                                    | ✓ Document class                                                                                                    | +1 Code Description                            | A 2 Doc# format                                           | Last |
|                                                                                                    | 8                                                                                                    |                                                                                                    |                                                                                                    |                                                                                                    |                                                                                                    | 8                                              |                                                           |      |
| Asset Journal                                                                                                    | AGI                                                                                                    | Assat Journal                                                                                                    | 'A5/'000000                                                                                                    | - i -                                                                                                    |                                                                                                    |                                                |                                                           |      |
| Cash-Journal                                                                                                    | CB                                                                                                    | Caribbook                                                                                                    | -C8-080808                                                                                                    | · · · ·                                                                                                    |                                                                                                    |                                                |                                                           |      |
| Espansa                                                                                                    | 0.0                                                                                                    | Expenses                                                                                                    | 1007080808                                                                                                    | 16                                                                                                    |                                                                                                    |                                                |                                                           |      |
| Espense                                                                                                    | DPC                                                                                                    | Expenses - Credits                                                                                                    | TXPC000000                                                                                                    | i n                                                                                                    |                                                                                                    |                                                |                                                           |      |
| Goods Received Note                                                                                                    | GRN                                                                                                    | Goods Received                                                                                                    | 10/R/M 2000000                                                                                                    | L                                                                                                    |                                                                                                    |                                                |                                                           |      |
| Manual Island                                                                                                    | w                                                                                                    | Manual Isumah                                                                                                    | 44/90000                                                                                                    |                                                                                                    | Þ                                                                                                    |                                                |                                                           |      |
| Manual Journal                                                                                                    | vi                                                                                                    | Tear End                                                                                                    | -VE 000000                                                                                                    | 1                                                                                                    |                                                                                                    |                                                |                                                           |      |
| Payment                                                                                                    | PAGE                                                                                                    | Payment                                                                                                    | 9497000000                                                                                                    | 1                                                                                                    |                                                                                                    |                                                |                                                           |      |
| Purchase Invoices                                                                                                    | POL                                                                                                    | Purchase Credits                                                                                                    | PCR 000000                                                                                                    |                                                                                                    | K                                                                                                    |                                                |                                                           |      |
| Purchase Involues                                                                                                    | ProcLA                                                                                                    | Paralities involve (C.C.A)                                                                                                    | PP4C1 000000                                                                                                    |                                                                                                    |                                                                                                    |                                                |                                                           |      |
| Purchase Invoices                                                                                                    | 100                                                                                                    | Parchase Proces                                                                                                    | 794 00000                                                                                                    |                                                                                                    |                                                                                                    |                                                |                                                           |      |
| Purchase Protes                                                                                                    | 100                                                                                                    | Furthers Opening carances                                                                                                    | 200.0000                                                                                                    |                                                                                                    |                                                                                                    |                                                |                                                           |      |
| Purchase Under                                                                                                    | 100                                                                                                    | Purchase Urgers                                                                                                    | 70000000                                                                                                    |                                                                                                    |                                                                                                    |                                                |                                                           |      |
| Porchase Groen                                                                                                    | Pring.                                                                                                    | - and the sequences                                                                                                    | 111210000                                                                                                    |                                                                                                    |                                                                                                    |                                                |                                                           |      |
| Decument series                                                                                                    |                                                                                                    |                                                                                                    |                                                                                                    | → Apple                                                                                                    | X Cancel                                                                                                    |                                                |                                                           |      |
| Document peries                                                                                                    |                                                                                                    |                                                                                                    |                                                                                                    | √ Apply                                                                                                    | × Cancel                                                                                                    |                                                |                                                           |      |
| Noturment series                                                                                                    |                                                                                                    |                                                                                                    |                                                                                                    | ✓ Apply                                                                                                    | X Cance<br>Selected 1                                                                                                    |                                                |                                                           |      |
| tocument parks<br>n 26<br>Document class                                                                                                    | A1 Code                                                                                                    | Prociption                                                                                                    | a.) Dicc#format                                                                                                    | √ Apply<br>Last numb Ø                                                                                           | Selected 1                                                                                                    | +1 Code Description                            | *2 Doc # format                                           | Lat  |
| torument series<br>e 25<br>Ducument cless                                                                                                    | at Code                                                                                                    | Description                                                                                                    | a.) Doc #format                                                                                                    | √ Apply<br>Lat runk: <b>O</b>                                                                                    | Selected 1                                                                                                    | at Code Desclation                             | n.2 Dec # format                                          | La   |
| lecument series<br>is 25<br>Decament class<br>Anat zoarnal                                                                                                    | A 1 Code                                                                                                    | Desclation<br>Anat Journal                                                                                                    | A.2 Doc.#Remat<br>365/360000                                                                                                    | ✓ Apply Lat numb 0                                                                                               | Solucitudi 1                                                                                                    | *1 Code Description<br>©<br>M3 Manual Issumate | *.* Dot * format<br>34/200000                             | La   |
| tecument series<br>to 25<br>Decoment class<br>Anat Journal<br>Cash Journal                                                                                                    | AT Code<br>22<br>AS<br>CB                                                                                                    | Desclytion<br>Anal Journal<br>Cachlook                                                                                                    | 4.2 Doc # farmat<br>36/200000<br>CE100000                                                                                                    | Last numb. 0                                                                                                    | Solicited 1<br>Decement das                                                                                                    | A1 Code Description                            | *3 Dot # Second<br>W/900000                               | La   |
| ecurtent series<br>e 26<br>Decoment cleas<br>Antel Internal<br>Cash Internal<br>Espense                                                                                                    | AT Code<br>22<br>AS<br>CB<br>DP                                                                                                    | Bescipton<br>Anat Journal<br>Gabbook<br>Depenses                                                                                                    | #2 Doc # flormat<br>-X5/100000<br>-C21000000<br>-D5/100000                                                                                                    | Latrent 0                                                                                                    | Solicited 1  Solicited 1  Solicited 1  Solicited 1  Solicited data  Solicited Action  Solicited Action                                                                                                    | A1 Code Description<br>B<br>NU Marcal Journals | <ul> <li>Dot # format</li> <li>Me/S00000</li> </ul>       | La   |
| bournent series<br>n 26<br>Document clean<br>Anuel Journal<br>Carb Journal<br>Expense<br>Expense                                                                                                    | A1 Cole<br>AS<br>CB<br>D0F<br>D0F                                                                                                    | Description<br>Annel tournal<br>Gabbook<br>Expenses - Centits                                                                                                    | *2 Doc # formul<br>26/200000<br>C0/200000<br>C0/200000<br>C0/200000                                                                                                    | Apply<br>Last week: 0<br>                                                                                        | X Canon<br>Solicited 1                                                                                                    | A1 Code Desclytion<br>C<br>Mi Marcal Journals  | <ul> <li>A Doc # format</li> <li>Mary000000</li> </ul>    | La   |
| bournant series<br>n 26<br>Document class<br>Assart Journal<br>Expanse<br>Expense<br>Expense<br>Goods Received Prote                                                                                                    | A1 Code<br>C2<br>AS<br>C3<br>D9<br>D9C<br>C9N                                                                                                    | Desclytion<br>Acad Journal<br>Gabbook<br>Expenses - Coulds<br>Gooth Reselved                                                                                                    | #.2         Dec. # flormalt           2657:000000                                                                                                    | Appy<br>Lat week <b>0</b><br>6<br>0<br>4                                                                         | Solution 1<br>Cancel 1<br>Cancel 1<br>Canc | A1 Code Desclation<br>B Marcal Journals        | #J Doc.# Remot<br>Mar/200000                              | La   |
| Incurrent series In 25 Document class Ansat zournal Carb zournal Expense Expense Expen                                                                                                    | A1 Code<br>C2 AGU<br>C3 C3<br>C4 C4<br>C4 C4<br>C4<br>C4<br>C4<br>C4<br>C4<br>C4<br>C4<br>C4<br>C4 | Description<br>Acad tournal<br>Cachbook<br>Expenses - Cacillis<br>Gooth Reserved<br>Wear End                                                                                                    | ** Doc * format<br>%5/980808<br>C0/980808<br>Doc/980808<br>Doc/980808<br>C0/980808<br>C0/980808<br>C0/980808<br>C0/980808<br>C0/980808<br>C0/980808                                                                                                    | Appr<br>East munit, 0<br>5<br>1<br>1<br>2                                                                        | Cancel                                                                                                    | A1 Code Description                            | a.2 Doc.# format<br>W/S00000                              | La   |
| ecument series<br>e 26<br>Anaet Iournal<br>Cash Iournal<br>Espanse<br>Espanse<br>Goods Houseel Note<br>Manual Iournal<br>Payment                                                                                                    | A1 Code<br>(2)<br>A51<br>C3<br>D37<br>D37<br>D37<br>D37<br>V1<br>V1<br>V1<br>V1                                                                                                    | Desclation<br>Asset Journal<br>Cachbook<br>Expenses<br>Copenses - Couldis<br>Gooth Resiled<br>Wast Ind<br>Pageset                                                                                                    | 4.2 Dec # Romat<br>3.65/300000<br>C0/00000<br>D0/00000<br>C0/00000<br>C0/00000<br>V0/00000<br>V0/00000<br>V0/00000                                                                                                    | Appe                                                                                                    | Cancel                                                                                                    | *1 Code Description                            | ** Dot * format<br>%/200000                               | La   |
| ecument series<br>c 26<br>Pecument cleas<br>Anat Issumal<br>Espanse<br>Goods Reoried Natio<br>Mennal Issumal<br>Pagnent<br>Parchese Insolas                                                                                                    | ** Gode<br>(2)<br>(3)<br>(4)<br>(5)<br>(5)<br>(5)<br>(5)<br>(5)<br>(5)<br>(5)<br>(5)<br>(5)<br>(5                                                                                                    | Description<br>Anari Journal<br>Cachlook<br>Espenues<br>Cachlook<br>Cachlook<br>Cachlook<br>Cachlook<br>Vaer Ind<br>Payment<br>Payment<br>Payment                                                                                                    | A.D         Desc # Rusmatt           -X6/200000         -X6/200000           -UF/000000         -UF/000000           -UF/000000         -UF/000000           -UF/000000         -UF/000000           -UF/000000         -UF/000000           -UF/000000         -UF/000000           -UF/000000         -UF/000000           -UF/000000         -UF/000000           -UF/000000         -UF/000000           -UF/000000         -UF/000000                                                                                                    | Last numb. 0                                                                                                    | Cancel                                                                                                    | At Cole Description                            | ** Do; * farmat<br>30/900000                              | Les  |
| Incurtant series<br>in 25<br>Document class<br>Actual Journal<br>Cash Journal<br>Expense<br>Expense<br>Goods Received Pottle<br>Manual Journal<br>Payment<br>Payment<br>P   | A I Gale<br>G<br>ASI<br>GB<br>DP<br>DPC<br>GRN<br>VI<br>PCR<br>PPACA                                                                                                    | Description<br>Acart Journal<br>Gabbook<br>Expenses - Coultis<br>Goodh Resched<br>War End<br>Parshear Coultis<br>Parshear Coultis<br>Parshear Ession (ELA)                                                                                                    | #2         Dec. # format           145/100000         145/100000           107/00000         109/100000           109/100000         109/100000           19/100000         19/100000           19/100000         19/100000           19/100000         19/100000           19/100000         19/100000           19/100000         19/100000                                                                                                    | Lat runk 0                                                                                                    | Cancel                                                                                                    | A1 Code Description                            | 4.2 Doc # format<br>Mr/303000                             | Las  |
| buttent series<br>to 25<br>Document class<br>Anuel inumal<br>Cash normal<br>Expense<br>Expense<br>Goods Roched Note<br>Manual Journal<br>Payment<br>Payment<br>P | AN Code<br>Co<br>All<br>Co<br>DO<br>DO<br>CO<br>CO<br>N<br>VE<br>PRV<br>PROLA<br>PRV                                                                                                    | Description<br>Acust Journal<br>Cachbook<br>Expenses<br>Gooth Received<br>War Ind<br>Payment<br>Payment<br>Payment<br>Payment (Ed)<br>Payment (Ed)<br>Payment (Ed)<br>Payment (Ed)                                                                                                    | A.2         Dec. # format           265700000         200700000           200700000         200700000           200700000         200700000           200700000         20070000           200700000         20070000           200700000         20070000           200700000         20070000           200700000         20070000           20070000         20070000           20070000         20070000                                                                                                    | Appy                                                                                                    | Cancel                                                                                                    | A1 Code Description<br>B Marcad Journals       | 4.2 Doc # format<br>Mar/S00000                            | G    |
| Incurrent series Incurrent clean Document clean Cash Issumal Cash Issumal Cash Issumal Cash Issumal Cash Incurses Incurses Incurs                                                                                                    | AT Code<br>Co<br>ASC<br>CR<br>DD<br>DDC<br>CRN<br>VE<br>PRV<br>PRV<br>PRV<br>PRV<br>PR                                                                                                    | Description<br>Anat tournal<br>Cachbook<br>Expenses<br>Capenues - Caellis<br>Gooth Reseleed<br>Year Ind<br>Payment<br>Paythere Toulis<br>Paythere Toulis<br>Paythere Toulis<br>Paythere Toulis                                                                                                    | A.P.         Dec.* Remart           265/00000         C0/00000           C0/00000         C0/00000           C0/00000         C0/00000           C0/00000         C0/00000           V6/00000         V/000000           V6/00000         V/000000           V6/00000         V/000000           V6/00000         V/000000           V9/000000         V9/000000           V9/000000         V9/000000                                                                                                    | - Appy                                                                                                    | X Canon<br>Solution 1<br>C Document das<br>C T Menual Journal<br>C T                                                                                                    | A1 Code Description<br>B1 Manual Journals      | s.3 Doc.# format<br>Wr/S00000                             | La   |
| e 26<br>Pecament celes<br>e 26<br>Anat Iournal<br>Cash Iournal<br>Espense<br>Espense<br>Cooms Reconsent Notife<br>Manual Iournal<br>Pershese Inoloss<br>Punchese Inoloss<br>Punchese Inolos                                                                                                    | A 1         Code           (2)         ASU           ASU         OP           OP         OP           OP         OP           VE         PP           POS         POS           POR         POR                                                                                                    | Bescliption<br>Asset Journal<br>Cabibook<br>Expenses - Conditis<br>Capitronis - Conditis<br>Capitronis - Conditis<br>Capitronis - Conditis<br>Capitronis - Conditis<br>Capitronis - Conditis<br>Surdiver Conditis<br>Parchares Inscise (EUA)<br>Parchares Inscise (EUA)<br>Parchares Inscise<br>Parchares Conditis                                                                                                    | **         Dot * Remail           %5700000         C0700000           C0700000         C0700000           C0700000         C0700000           C0700000         C0700000           V64Y00000         V64Y00000           V64Y00000         V64Y00000           V64Y00000         V64Y00000           V64Y00000         V64Y00000           V64Y00000         V64Y00000           V64Y00000         V64Y00000           V64Y00000         V64Y00000           V64Y00000         V64Y00000                                                                                                    | Last munit. 0<br>5<br>6<br>6<br>6<br>7<br>7<br>7<br>7<br>7<br>7<br>7<br>7<br>7<br>7<br>7<br>7<br>7               | Cancel                                                                                                    | A1 Code Description                            | n.2 Dec # format<br>W/300000                              | La   |
| ecument series<br>e 25<br>Persenet clean<br>Anat Journal<br>Cesh Journal<br>Equense<br>Equense<br>Conch Records Protect<br>Equense<br>Conch Records Protect<br>Manual Journal<br>Payment<br>Payment<br>P     | **         Gode           (G)         ASI           ASI         DP           DDF         DP           DR         PR           PR         PR           PR         PR           PR         PR           PR         PR           PR         PR           PR         PR           PR         PR                                                                                                    | Description<br>Assert Journal<br>Caribbook<br>Expenses<br>Expenses - Cossillis<br>Gooth-Reselved<br>Wast Ind<br>Papeneet<br>Parchere Cossillis<br>Parchere Sociales<br>Parchere Sociales<br>Parchere Portegis (balroos<br>Parcherer Foreign (balroos<br>Parcherer Foreign (balroos<br>Parcherer Foreign (balroos<br>Parcherer Foreign (balroos                                                                                                    | 4.2         Dec # Ramat           165/300000         10/30000           10/300000         10/30000           10/300000         10/30000           10/300000         10/30000           10/300000         10/30000           10/300000         10/30000           10/300000         10/30000           10/300000         10/300000           10/300000         10/300000           10/300000         10/300000           10/3000000         10/300000           10/3000000         10/300000           10/3000000         10/300000           10/3000000         10/300000           10/3000000         10/300000           10/3000000         10/300000 | Last ments 0<br>6<br>6<br>6<br>6<br>6<br>6<br>6<br>7<br>7<br>7<br>7<br>7<br>7<br>7<br>7<br>7<br>7<br>7<br>7<br>7 | Canadi                                                                                                    | A1 Gole Description<br>M Manual Journals       | <ul> <li>#3 Doc # Summet.</li> <li>Mariaccocol</li> </ul> |      |
| Decument series<br>Te 26<br>Decument class<br>Acarl Journal<br>Carb Journal<br>Expense<br>Caroth Received Patte<br>Mercul Journal<br>Parthere Innoices<br>Parthere Innoices<br>Parthere Innoices<br>Parthere Innoices<br>Parthere Innoices<br>Parthere Innoices<br>Parthere Innoices<br>Parthere Innoices<br>Parthere Innoices<br>Parthere Innoices<br>Parthere Order                                                                                                    | 4.1         Gode           62         ASI           02         DP           03         DP           04         DP           07         PP           PP         PP           PR         PP           PR         PR           PR         PR           PR         PR           PR         PR           PR         PR           PR         PR           PR         PR           PR         PR           PR         PR           PR         PR                                                                                                    | Beschefen<br>Anarl Journal<br>Caebbook<br>Espennes<br>Caebbook<br>Espennes<br>Caebbook<br>Sonthese<br>Coebbook<br>Caebbook<br>Caebbook<br>Parthese<br>Parthese<br>Parthe | A.2         Dec # Rumat           -X5/20000         -X5/20000           -X5/20000         -X5/20000           -UP-90000         -X5/20000           -UP-90000         -X5/20000           -UP-90000         -X5/20000           -UP-90000         -Y5/20000           -UP-90000         -Y5/20000           -UP-90000         -Y5/20000           -UP-90000         -Y5/20000           -UP-900000         -Y5/20000           -UP-900000         -Y5/20000           -UP-900000         -Y5/20000           -UP-900000         -Y5/20000           -UP-900000         -Y5/20000           -UP-9200000         -Y5/20000                                | Lat rook 0                                                                                                    | Cancel                                                                                                    | A1 Cole Descliption                            | 4.2 Doc # format<br>W//300000                             | La   |

The series should now be shown in the document type. (Note that if you wish to back date Multi-co Journals then edit the date from field to a date before the date you are back dating your journals to).

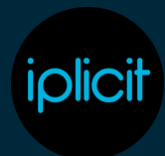

| and the second second  |                                  |                         |                        |                      |
|------------------------|----------------------------------|-------------------------|------------------------|----------------------|
| ode: MJMC 2            | Transaction type:                | Multi-Co Journal        |                        |                      |
| Multi-Co Journal       |                                  |                         | ✓ Author ↑ Access key: | Manual/ournal.Create |
| Accrual Auto-reven     | sing 1 Back to back 1            | CB * Charge *           | Contra 1               | Credit entry :       |
| Credit note 1 Deferred | Disbursement *                   | Due date Eliminatio     | on * FA *              | EX 2                 |
| ✓ GL 1 ✓ Interco 1     | Loan ?                           | Outstanding * Penny dif | ff ? Period end ?      | Proforma *           |
| Purchase 7 Read only   | Refund 7                         | Reversal 7 Sale 7       | Stock 7                | System 7             |
| Document series        | <ul> <li>Legal entity</li> </ul> | Date from               | Date to                |                      |
| Document series        | A Legal entits                   | Date from               | Date to                |                      |
| Manual Journals        | al.                              | • 17/03/2025 •          | dd/mm/yyyy 🔹           |                      |
|                        |                                  |                         |                        |                      |
|                        |                                  |                         |                        |                      |
|                        |                                  |                         |                        |                      |
|                        |                                  |                         |                        |                      |
|                        |                                  |                         |                        |                      |
|                        |                                  |                         |                        |                      |
|                        |                                  |                         |                        |                      |

It can be useful to create templates for Multi-co Journals if you create similar journals regularly. If this is the case, then go to the others tab of the document type and select the template tick box.

| ✓ Save                                                                                           | × Discard                                                                                                    |                                                                                                    |                                                        |                                                                                                    |                                                   |                                             |                                                  |
|--------------------------------------------------------------------------------------------------|----------------------------------------------------------------------------------------------------|----------------------------------------------------------------------------------------------------|--------------------------------------------------------|----------------------------------------------------------------------------------------------------|---------------------------------------------------|---------------------------------------------|--------------------------------------------------|
| ode:                                                                                             | MIMC 🖉                                                                                                    |                                                                                                    | Transaction type:                                      | Multi-Co Journal                                                                                                    |                                                   |                                             |                                                  |
| escription:                                                                                      | Multi-Co Jour                                                                                                 | nal                                                                                                    |                                                        |                                                                                                    |                                                   | ✓ Author ↑ Access key: 7                    | ManualJournal.Crea                               |
| SETTINGS<br>Accrua<br>Credit I<br>GL 7<br>Purcha                                                 | L 7<br>note 7<br>se 7                                                                                         | Auto-reversing ?<br>Deferred<br>' Interco ?<br>Read only ?                                             | Back to back ?<br>Disbursement ?<br>Loan ?<br>Refund ? | CB 1<br>Due date<br>Outstanding 1<br>Reversal 1                                                                                                    | Charge 7<br>Elimination<br>Penny diff 7<br>Sale 7 | Contra *<br>FA *<br>Period end *<br>Stock * | Credit entry *<br>FX *<br>Proforma *<br>System * |
| Withho                                                                                           | Iding ?                                                                                                    | Write off 7                                                                                            | Deposit 1                                              | Schedule 7                                                                                                    | 🗸 Multico 🤊                                       |                                             |                                                  |
| GENERAL<br>Bank tr<br>require<br>Reversi<br>Net en<br>Contac<br>require<br>POSTING AI<br>Relax p | ansaction<br>d =<br>ing journal =<br>try =<br>t account<br>d =<br>ND VALIDATION<br>rosting attribute<br>ion = | ALLOW<br>Templati<br>Recurrin<br>Tax AND Tax<br>No tax<br>Aggrega<br>Allow ta<br>Deferred<br>Include I | RETURNS<br>te tax *<br>tax *<br>f period *             | CURRING / DOGMANE<br>Exchange rate type: <sup>2</sup><br>MATCHING AND ALLOCA<br>Match by (to): <sup>2</sup><br>Matching required<br>Relaxed matching<br>Allocation required<br>PROJECT | Quantity<br>7<br>10<br>12<br>12<br>12<br>12       | •                                           |                                                  |
| GL only                                                                                          | / 7<br>heck 1                                                                                                 |                                                                                                    |                                                        | Project handling: 7                                                                                                    |                                                   | •                                           |                                                  |
| RESPONSIB<br>Show r                                                                              | esponsible ?                                                                                                  |                                                                                                    |                                                        |                                                                                                    |                                                   |                                             |                                                  |

Click on the save button to save the changes.

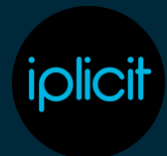

| ∠ Save X                                                             | ( Discard                                            |                                               |                                                               |             |                                                |                                |                                                                  |                                             |                                                  |
|----------------------------------------------------------------------|------------------------------------------------------|-----------------------------------------------|---------------------------------------------------------------|-------------|------------------------------------------------|--------------------------------|------------------------------------------------------------------|---------------------------------------------|--------------------------------------------------|
| ode: N                                                               | имс 🖉                                                |                                               | Transaction t                                                 | pe: 1       | Aulti-Co Jo                                    | umal                           |                                                                  |                                             |                                                  |
| escription:                                                          | Multi-Co Journal                                     |                                               |                                                               |             |                                                |                                |                                                                  | ✓ Author ? Access key: ?                    | ManualJournal.Cre                                |
| SETTINGS<br>Accrual 7<br>Credit not<br>GL 7<br>Purchase<br>Withholdi | Auto<br>te * Defe<br>✓ Inter<br>* Rear<br>ing * Writ | erreversing *<br>erred<br>d only *<br>e off * | Back to back<br>Disburseme<br>Loan ?<br>Refund ?<br>Deposit ? | k ?<br>nt ? | CB 7<br>Due da<br>Outstar<br>Reversa<br>Schedu | te<br>nding ?<br>al ?<br>ale ? | Charge ?<br>Elimination<br>Penny diff ?<br>Sale ?<br>✔ Multico ? | Contra ?<br>FA ?<br>Period end ?<br>Stock ? | Credit entry *<br>FX *<br>Proforma *<br>System * |
| General Oth                                                          | hers Account                                         | Print / Email                                 | Period Seri                                                   | es M        | atching                                        | Advanced                       | Custom fields                                                    |                                             |                                                  |
| Bank tran                                                            | saction                                              | Template     Recurring                        | e 7                                                           | E           | Exchange ra                                    | ite type: 7                    |                                                                  | •                                           |                                                  |
| Reversing                                                            | journal ?                                            |                                               | 9                                                             | 100         | MATCHING A                                     | ND ALLOCAT                     | IONS                                                             |                                             |                                                  |
| Net entry                                                            |                                                      | No tax                                        | RETURNS                                                       |             | Match by (t                                    | o): 7                          | Quantity                                                         | •                                           |                                                  |
| Contact a                                                            | ccount                                               | Acoreca                                       | te tax 7                                                      |             | Matchin                                        | g required                     |                                                                  |                                             |                                                  |
| required                                                             |                                                      | Allow ta                                      | cadiustment ?                                                 |             | Relaxed                                        | matching n                     | ules 1                                                           |                                             |                                                  |
| POSTING AND                                                          | VALIDATION                                           | Deferred                                      | tax 7                                                         |             | Allocatio                                      | on required                    |                                                                  |                                             |                                                  |
| Relax post<br>validation                                             | ting attribute                                       | Include I                                     | of period a                                                   |             | PROJECT                                        |                                |                                                                  |                                             |                                                  |
| GL only 7                                                            |                                                      |                                               |                                                               | - F         | Project han                                    | dling: 7                       |                                                                  |                                             |                                                  |
| Total chec                                                           | ck ?                                                 |                                               |                                                               |             |                                                |                                |                                                                  |                                             |                                                  |
| RESPONSIBLE                                                          |                                                      |                                               |                                                               |             |                                                |                                |                                                                  |                                             |                                                  |
| Show resp                                                            | ponsible 1                                           |                                               |                                                               |             |                                                |                                |                                                                  |                                             |                                                  |
| Responsit                                                            | ble required >                                       |                                               |                                                               |             |                                                |                                |                                                                  |                                             |                                                  |

Reload iplicit so that the new document type is available for selection.

**2. Select the default chart of account code for Multi-Co Journal.** Go into Account Defaults and find the Multi-Co Journal account default.

| O New      | Celete |   |   | Search                   | Q   | Υ                                       |                     |          |   |
|------------|--------|---|---|--------------------------|-----|-----------------------------------------|---------------------|----------|---|
| Sub groups |        | ٥ |   | Purpose                  |     | Account +1                              | Legal entity        | Currency | 5 |
|            |        |   |   |                          | Ø   | 2                                       | 0                   | 2 2      |   |
| All        |        | ^ |   | Cashbook Interco Trans   | fer | 4999999: Inter-academy balances         |                     |          | - |
| Period End |        |   |   | Control: Interco Credito | ß   | 499997: Inter-academy Creditors Control | ÷                   |          | • |
| Assets     |        |   |   | Control: Interco Debtor  | 5   | 499996: Inter-academy Debtors Control   | +                   |          | - |
| Control    |        |   |   | Interco journal          |     | 499999: Inter-academy balances          | ·                   |          | • |
| Interco    |        |   |   | Interco Loan             |     |                                         |                     |          | - |
| Charges    |        |   |   | Interco payment          |     | 499999: Inter-academy balances          | ·                   |          | - |
| Тах        |        |   |   | Interco receipt          |     | 4999999: inter-academy balances         | <ul> <li></li></ul> |          | - |
| Sale       |        |   |   | Interco Tax              |     | 4999999: Inter-academy balances         |                     |          | - |
| Payroll    |        |   | ~ | Multi-Co Journal         |     |                                         |                     |          | • |
| Product    |        |   |   | Multi-Co purchase        |     | 4999999: Inter-academy balances         | *                   |          | - |
| Stock      |        |   |   | Multi-Co sale            |     | 499999: Inter-academy balances          |                     |          |   |

Double click on the Multi-Co Journal and select an Intercompany chart of account code and click create.

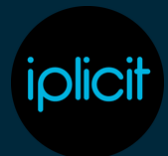

| III Account defaults                                                                          | Create new account defaults | • Open   |             |                          |                  |                  |
|-----------------------------------------------------------------------------------------------|-----------------------------|----------|-------------|--------------------------|------------------|------------------|
| Create X Discard                                                                              |                             |          |             |                          |                  |                  |
| You are creating an environment                                                               | t account setting.          |          |             |                          |                  |                  |
| PURPOSE                                                                                       |                             |          | DESTINATION |                          |                  | -                |
| Purpose: Multi-Co Jo                                                                          | ournal                      | *        | Account: 7  | 8                        |                  |                  |
| SELECTION CRITERIA                                                                            |                             |          |             | 499996: Inter-academy D  | ebtors Control   | 19994 <b>* O</b> |
| Legal Entity: 7                                                                               |                             | Currenc  | y: 2        | 499997: Inter-academy C  | reditors Control | 199997           |
|                                                                                               |                             |          |             | 499999: Inter-academy b  | alances          |                  |
| III Account defaults     III       Create     X Discard       You are creating an environment | Create new account defaults | • Open   |             |                          |                  |                  |
| PURPOSE                                                                                       |                             |          | DESTINATION |                          |                  |                  |
| Purpose: Multi-Co J                                                                           | ournal                      | •        | Account: 7  | 499999: Inter-academy ba | lances           | •                |
| SELECTION CRITERIA                                                                            |                             | Curre    | ncy: ?      |                          |                  |                  |
| POSTING RULES                                                                                 |                             |          |             |                          |                  |                  |
| Attribute                                                                                     | Default value               | Required | Fixed       | Default setting          |                  |                  |
| ₩ InterCo                                                                                     |                             | •        |             |                          | *                |                  |
| M Tax Band                                                                                    | Not applicable              | •        |             |                          | •                |                  |

Click on the refresh symbol and this should now be displayed in account defaults.

| C III Account det | faults | All Control Bank                      | Tax Product Period end Other           | ٥              |             |
|-------------------|--------|---------------------------------------|----------------------------------------|----------------|-------------|
| O New O Delete    | 1      | Search Q                              | ▼                                      |                |             |
| Sub groups 🗘      | •      | Purpose 🔺                             | Account                                | 3 Legal entity | Currency St |
|                   |        | 6                                     |                                        | s              | 8 2         |
| All               | 110    | ms selected (1 items are not in view) |                                        |                |             |
| Period End        |        | Cashbook Interco Transfer             | 4999999: Inter-academy balances        |                | -           |
| Assets            |        | Control: Interco Creditors            | 499997: Inter-academy Creditors Contro | -              | -           |
| Control           |        | Control: Interco Debtors              | 499996: Inter-academy Debtors Control  | -              | -           |
| Interco           |        | Interco journal                       | 499999: Inter-academy balances         |                |             |
| Charges           |        | Interco Loan                          |                                        |                | -           |
| Tax               |        | Interco payment                       | 4999999: Inter-academy balances        |                |             |
| Sale              |        | Interco receipt                       | 4999999: Inter-academy balances        |                |             |
| Payroll           |        | Interco Tax                           | 4999999: Inter-academy balances        | -              |             |
| Product           |        | Multi-Co Journal                      | 499999: Inter-academy balances         | -              | -           |
| Stock             |        | Multi-Co purchase                     | 4999999: Inter-academy balances        | •              |             |
| Project           |        | Multi-Co sale                         | 4999999: Inter-academy balances        | -              | -           |
| FX                |        |                                       |                                        |                |             |
| Bank              |        |                                       |                                        |                |             |

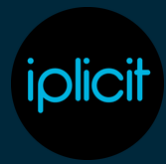

#### 3. Add Multi-Co Journal Automation. Go into Automations and click on the new button.

| <b>)</b> N | w Search Q                        | 7 6                               |                                  |                                                  |             |
|------------|-----------------------------------|-----------------------------------|----------------------------------|--------------------------------------------------|-------------|
|            | Description                       | Automation type                   | From doc type                    | To doc type (defau                               | 80          |
|            |                                   |                                   | 8                                | 2                                                |             |
| •          | Auto Capitalisation               | Auto Capitalisation               | Purchase invoice: Direct         | Asset Capitalise                                 |             |
| •          | Billing Schedule                  | Billing Schedule                  | Billing Schedule                 | Sale invoice: Stand                              | land        |
| •          | Accrual: Purchase Order           | Accrual: Purchase Order           | Purchase Order (Quantity), Pur   | chase Order (Amount), Purcha Accrual (PO)        |             |
| •          | Prepayment                        | Prepayment                        | Purchase invoice: Direct, Purch  | ase Payment Invoice (PPI), Purc Prepayment       |             |
| •          | Disbursement                      | Disbursement                      | Expense - Personal, Expense -    | Credit card, Purchase invoice: Sale disbursement | - Project   |
| •          | Asset Disposal Debtor             | Asset Disposal Debtor             |                                  | Asset Dispose (Deb                               | btor)       |
| •          | Asset Impairment                  | Asset Impairment                  |                                  | Asset Impair                                     |             |
| •          | FX Realised: Sale                 | FX Realised: Sale                 | Sale invoice: Standard, Sale inv | oice: Timesheet, Sale: Credit n FX Realised      |             |
| •          | Depreciation                      | Depreciation                      |                                  | Asset Depreciate                                 |             |
| •          | FX Realised: Purchase             | FX Realised: Purchase             | Purchase invoice: Direct, Purch  | ase invoice: Self billing, Purcha FX Realised    |             |
| •          | Interco: Tax                      | Interco: Tax                      | VAT Return                       | Manual journal inte                              | erco tax    |
| ٠          | Multi-Co Purchase                 | Multi-Co Purchase                 | Purchase invoice: Direct         | Manual journal - M                               | Aulti-Co Pu |
| •          | Interco: Journal                  | Interco: Journal                  | Interco journal, Interco journal | (eliminates) Interco journal (elim               | minates)    |
| •          | Manual Capitalisation             | Manual Capitalisation             |                                  | Asset Capitalise                                 |             |
| •          | Contact Number Reset              | Contact Number Reset              |                                  |                                                  |             |
|            | Interco: Sale -> Purchase Invoice | Interco: Sale -> Purchase Invoice | Intercompany Sale                | Intercompany Purc                                | chase       |

#### Select Automation Type as Multi-Co Journal.

| Automations                      | Create new automation     Open |                 |   |             |
|----------------------------------|--------------------------------|-----------------|---|-------------|
| ✓ Create <sup>O</sup> × 0        | liscard                        |                 |   |             |
| Automation type: 7               | Multi-Co Journal               | •               |   |             |
| Description: 7                   | Multi-Co Journal               |                 |   |             |
| From doc type: 7                 | 0                              | To doc types: 1 | 0 | 2           |
| Trigger: 1                       | Automatic upon posting         | Default 1       | 0 |             |
| Aggregate 1                      |                                |                 |   |             |
| Mappings Crite                   | ria                            |                 |   |             |
| E Functions     I                | Mappings                       |                 |   |             |
| <ul> <li>Mapping type</li> </ul> | A 1 Mapping / Function         | A 2             |   |             |
|                                  |                                |                 |   |             |
|                                  |                                |                 |   |             |
|                                  |                                |                 |   | No mappings |
|                                  |                                |                 |   |             |
|                                  |                                |                 |   |             |
|                                  |                                |                 |   |             |
|                                  |                                |                 |   |             |

Select the From and To Doc types and the default as the Multi-co Journal that you have just enabled.

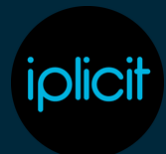

|                                  | -Co Journal          |             |                         |    |
|----------------------------------|----------------------|-------------|-------------------------|----|
| Automation type: Mult            | -Co Journal          |             |                         |    |
|                                  |                      |             |                         |    |
| Description: Mult                | -Co Journal          |             |                         |    |
| From doc type: 1 M               | ulti-Co Journal      | C To doc ty | pes: 1 Multi-Co Journal | 2  |
| Trigger: <sup>1</sup> Auto       | matic upon posting   | Default:    | Multi-Co Journal        | 6. |
| Aggregate 1                      |                      |             |                         |    |
| Mappings Criteria                |                      |             |                         |    |
| III Functions III Mapping        | s                    |             |                         |    |
| <ul> <li>Mapping type</li> </ul> | 1 Mapping / Function |             | 2                       |    |
|                                  |                      |             |                         |    |

It is suggested that you keep the trigger set to Automatic upon posting which will ensure the Multi-Co linked Journals are created as soon as you enter the source Multi-Co Journal, but this can be changed if an alternative method is preferred.

Click on the create button to add the automation

| ④ Automations                                | ( Create new automation | • Open |                 |                    |             |  |  |
|----------------------------------------------|-------------------------|--------|-----------------|--------------------|-------------|--|--|
| $\checkmark$ Create $\times$ D               | liscard                 |        |                 |                    |             |  |  |
| Automation type: 7                           | Multi-Co Journal        | •      |                 |                    |             |  |  |
| Description: 7                               | Multi-Co Journal        |        |                 |                    |             |  |  |
| From doc type: $^{\rm 7}$                    | 1 Multi-Co Journal      | 2      | To doc types: 7 | 1 Multi-Co Journal | 2           |  |  |
| Trigger: <sup>2</sup> Automatic upon posting |                         |        | Default: 7      |                    | •           |  |  |
| Aggregate 1                                  |                         |        |                 |                    |             |  |  |
| Mappings Crite                               | ria                     |        |                 |                    |             |  |  |
| ■ Functions ■ N                              | Mappings                |        |                 |                    |             |  |  |
| <ul> <li>Mapping type</li> </ul>             | ▲ 1 Mapping / Function  |        | A 2             |                    |             |  |  |
|                                              | •                       |        |                 |                    |             |  |  |
|                                              |                         |        |                 |                    |             |  |  |
|                                              |                         |        |                 |                    | No mappinas |  |  |
|                                              |                         |        |                 |                    |             |  |  |
|                                              |                         |        |                 |                    |             |  |  |
|                                              |                         |        |                 |                    |             |  |  |

Click on the refresh button to check that the automation has been created.

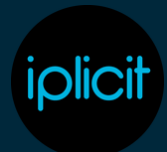

| ew Search Q                      | V 6                               |                                                                                                    |                                |
|----------------------------------|-----------------------------------|----------------------------------------------------------------------------------------------------|--------------------------------|
| Description                      | Automation type                   | From doc type                                                                                                    | To doc type (default)          |
|                                  |                                   | 8                                                                                                    |                                |
| Multi-Co Journal                 | Multi-Co Journal                  | Multi-Co Journal                                                                                                    | Multi-Co Journal               |
| Auto Capitalisation              | Auto Capitalisation               | Purchase invoice: Direct                                                                                                    | Asset Capitalise               |
| Billing Schedule                 | Billing Schedule                  | Billing Schedule                                                                                                    | Sale invoice: Standard         |
| Accrual: Purchase Order          | Accrual: Purchase Order           | Purchase Order (Quantity), Purchase Order (Amount), Purcha                                                                                                    | Accrual (PO)                   |
| Prepayment                       | Prepayment                        | Purchase invoice: Direct, Purchase Payment Invoice (PPI), Purc                                                                                                    | Prepayment                     |
| Disbursement                     | Disbursement                      | Expense - Personal, Expense - Credit card, Purchase invoice:                                                                                                    | Sale disbursement - Project    |
| Asset Disposal Debtor            | Asset Disposal Debtor             | * · · · · · · · · · · · · · · · · · · ·                                                                                                    | Asset Dispose (Debtor)         |
| Asset Impairment                 | Asset Impairment                  | and the second second se | Asset Impair                   |
| FX Realised: Sale                | FX Realised: Sale                 | Sale invoice: Standard, Sale invoice: Timesheet, Sale: Credit n                                                                                                    | FX Realised                    |
| Depreciation                     | Depreciation                      | and the second second se | Asset Depreciate               |
| FX Realised: Purchase            | FX Realised: Purchase             | Purchase invoice: Direct, Purchase invoice: Self billing, Purcha                                                                                                    | FX Realised                    |
| Interco: Tax                     | Interco: Tax                      | VAT Return                                                                                                    | Manual journal interco tax     |
| Multi-Co Purchase                | Multi-Co Purchase                 | Purchase invoice: Direct                                                                                                    | Manual journal - Multi-Co Pure |
| Interco: Journal                 | Interco: Journal                  | Interco journal, Interco journal (eliminates)                                                                                                    | Interco journal (eliminates)   |
| Manual Capitalisation            | Manual Capitalisation             |                                                                                                    | Asset Capitalise               |
| Contact Number Reset             | Contact Number Reset              |                                                                                                    |                                |
| Interor Sale -> Purchase Invoice | Interco: Sale -> Purchase Invoice | Intercompany Sale                                                                                                    | Intercompany Purchase          |

### Process

Go into Manual Journals and select the new button (Or you can select new from template if you have previously created document templates for this).

| 0 0                                                                                                    | Manual journals | Draft Posted | Recent Search 🌣 |          |                       |
|----------------------------------------------------------------------------------------------------|-----------------|--------------|-----------------|----------|-----------------------|
| O New                                                                                                    | Search          | Q 7          | ● 🛃 All         |          |                       |
| <ul> <li>Image: A set of the set of the</li></ul> | Doc #           | Tax date     | Description     | Doc type |                       |
| EEO                                                                                                    |                 | dd/mm/yyyy 🔻 |                 |          | 2                     |
|                                                                                                    |                 |              |                 |          | No draft manual journ |

Select the Multi-Co Journal document type.

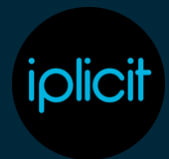

| Descriptio | n                     | Code      | Class          |   |  |
|------------|-----------------------|-----------|----------------|---|--|
|            |                       |           |                | Ø |  |
| Manual jo  | urnal                 | MJ        | Manual Journal |   |  |
| Manual jo  | urnal: Auto-reversing | MJAUTORE  | Manual Journal |   |  |
| Interco jo | umal                  | INTERCOJ  | Manual Journal |   |  |
| Interco jo | urnal (eliminates)    | INTERCOJE | Manual Journal |   |  |
| Multi-Co J | lournal               | MJMC      | Manual Journal |   |  |
| Year-end   |                       | YERO      | Manual Journal |   |  |
|            |                       |           |                |   |  |
|            |                       |           |                |   |  |

Complete the journal ensuring that the Legal Entity is entered as the Primary Legal Entity. The InterCo attribute on each line of the journal should be completed with the Legal Entity that you want to recharge. Note that this can be left blank for any amounts going to the Primary Legal Entity where a recharge is not required.

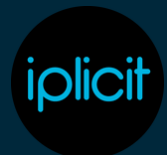

| Manual journals | Create new man           | al journal O Draft             |                                                         |            |             |                        |                | 4                                  |       |      |       |           |      |
|-----------------|--------------------------|--------------------------------|---------------------------------------------------------|------------|-------------|------------------------|----------------|------------------------------------|-------|------|-------|-----------|------|
| One is ext      | v futeral 🖂 Decar        |                                |                                                         |            |             |                        |                |                                    |       |      |       |           |      |
| V TRANSACTION   |                          |                                |                                                         | 104        |             |                        |                |                                    |       |      |       |           |      |
| Doc #i          | 0                        | Doctype: Mul                   | e-ce Journal •                                          |            |             | Del                    | 10             | Credit                             |       |      |       |           |      |
| Description:    | March Payoli             |                                |                                                         | Totals     | 6.00        | 76,998.                | 80 cm          | 76,950.00                          |       |      |       |           |      |
| Legil withy     | al or caul that          |                                |                                                         | Imbalanc   |             |                        | 80             | 0.00                               |       |      |       |           |      |
| Defie           | 17/06/2025               | · Neide E                      | March 2025                                              |            |             |                        |                |                                    |       |      |       |           |      |
| Contact account | 1.                       |                                |                                                         |            |             |                        |                |                                    |       |      |       |           |      |
|                 |                          |                                |                                                         |            |             |                        |                |                                    |       |      |       |           |      |
| Lines Defaults  |                          |                                |                                                         |            |             |                        |                |                                    |       |      |       |           |      |
| 0.44 + 0        | Detere + 4 1             |                                |                                                         |            |             |                        |                |                                    |       |      |       |           | X.At |
| •               | * Account                |                                | Description                                             |            | Debit       | CedR                   | Tax band       | Tax code                           |       | Tax  |       | Gross     |      |
|                 |                          |                                | e                                                       |            |             |                        |                | e                                  | 8     |      |       |           |      |
| • * 0           | 1 612100 SF: Seathers; 9 | tiges and solaries             | <ul> <li>E1210D SF Brachers Wages and sat</li> </ul>    | 10 CP 1    | 1306.00     | GRP.                   | Not applicable | <ul> <li>Not Applicable</li> </ul> | - 09  | 0.00 | 1.004 | 18,500.00 |      |
|                 |                          | <ul> <li>Department</li> </ul> | <ul> <li>Built General and</li> </ul>                   | rud part * | HarCar A    | at Trees Primary Acada |                |                                    |       |      |       |           |      |
|                 | 2 412100 SF Teachers 9   | topes and solaries             | <ul> <li>E1210D SF: Beachers: Wages and sate</li> </ul> | ark Car    | 1000.00     | G84                    | hotopploble    | <ul> <li>Not Applicable</li> </ul> | - 09  | 6.00 | 1.004 | 22,006.00 |      |
|                 | Cost Caritre             | <ul> <li>Department</li> </ul> | <ul> <li>Finit deneral an</li> </ul>                    | nud part 🔹 | interCal B  | laverability Academy   | •              |                                    |       |      |       |           |      |
|                 | 3 412100 SP. Teachers 9  | topes and safaries             | <ul> <li>E12100 SF Teachers Wages and sate</li> </ul>   | aria CAP   | \$306.00    | Car.                   | non-opticable  | <ul> <li>Not Applicable</li> </ul> | - 694 | 0.00 | 1.02  | 14,500.00 |      |
|                 | Cost Cartra              | <ul> <li>Department</li> </ul> | <ul> <li>First deneration</li> </ul>                    | nul part 🔹 | Insta A     | lobsy Call himary Aca  | er -           |                                    |       |      |       |           |      |
|                 | 4 612100 SF Teachers 9   | tages and saferies             | • 612100 SF Teachers Wages and sa                       | aria CAP   | L45030      | GRF.                   | non-opticable  | <ul> <li>Not Applicable</li> </ul> | - 694 | 0.00 | 1.024 | 18,450.00 |      |
|                 | Cost Cartine             | · Department                   | <ul> <li>First denselar</li> </ul>                      | nal part 1 | InterCar, B | locking-ale Academy    |                |                                    |       |      |       |           |      |
|                 | 5 410100 SP: Leadership  | Wages and salaries             | · ENDIDE SP Leadership Wages and                        | ula Car    | 130640      | 687.                   | Not applicable | <ul> <li>Not Applicable</li> </ul> | - 694 | 0.07 | 1.000 | 1,500-00  |      |
|                 | Cost Cartra              | · Department                   | · First General an                                      | nul part 1 | InterCar.   |                        |                |                                    |       |      |       |           |      |
|                 |                          |                                |                                                         |            |             |                        |                |                                    |       |      |       |           |      |

Submit the journal and click on the links button at the top of the journal. This will show the recharge multi-co journals that have been created from this journal.

| 1 di Can                                                                                                    |                                                                                                    |                                                                                                    |                                          |                                                                                                    |                                                                                                    |                                                                                                    |                                                                                           | 1.1                                               | III m/000001 | 14 - March Rayoll (MU | 000013) |      |
|----------------------------------------------------------------------------------------------------|----------------------------------------------------------------------------------------------------|----------------------------------------------------------------------------------------------------|------------------------------------------|----------------------------------------------------------------------------------------------------|----------------------------------------------------------------------------------------------------|----------------------------------------------------------------------------------------------------|-------------------------------------------------------------------------------------------|---------------------------------------------------|--------------|-----------------------|---------|------|
| - TANKACTON                                                                                                    |                                                                                                    |                                                                                                    |                                          |                                                                                                    | -                                                                                                    |                                                                                                    |                                                                                           |                                                   | •••••        | 16 - March Payoll (MU | 0000125 |      |
| Doc #                                                                                                    | 0                                                                                                    | 0 MU080813                                                                                                    | bectype: h                               | luiti-Co Journal                                                                                                    |                                                                                                    |                                                                                                    | Debit                                                                                     | 111                                               |              | 18 - March Payoli (NO | 0000130 |      |
| Description                                                                                                    |                                                                                                    | farch Reyoll                                                                                                    |                                          |                                                                                                    | Tetalsc                                                                                               | w 74                                                                                                 |                                                                                           | 76,                                               |              | 15 - March Payoli (MX | 0000135 |      |
| Legal entry.                                                                                                    | 1                                                                                                    | al diseast toot                                                                                                    |                                          |                                                                                                    | imbelances                                                                                            |                                                                                                    | 8.00                                                                                      | 6.00                                              |              |                       |         |      |
| Owter                                                                                                    | 1                                                                                                    | 7/08/2025                                                                                                    | Period.                                  | March 2025                                                                                                    |                                                                                                    |                                                                                                    |                                                                                           |                                                   |              |                       |         |      |
| Contact accord                                                                                                    | un I                                                                                                    |                                                                                                    |                                          |                                                                                                    |                                                                                                    |                                                                                                    |                                                                                           |                                                   |              |                       |         |      |
| Concernation of the second                                                                                                    |                                                                                                    |                                                                                                    |                                          |                                                                                                    |                                                                                                    |                                                                                                    |                                                                                           |                                                   |              |                       |         |      |
|                                                                                                    |                                                                                                    |                                                                                                    |                                          |                                                                                                    |                                                                                                    |                                                                                                    |                                                                                           |                                                   |              |                       |         |      |
| Lines Defau                                                                                                    | uns La                                                                                                    | 9                                                                                                    |                                          |                                                                                                    |                                                                                                    |                                                                                                    |                                                                                           |                                                   |              |                       |         |      |
|                                                                                                    | F Acces                                                                                                    | eg                                                                                                    |                                          | Description                                                                                                    | Debit                                                                                                 | Credit                                                                                               | Tex band                                                                                  | Tex code                                          |              | Les 1                 |         |      |
| 0                                                                                                    | f Acces                                                                                                    | und                                                                                                    |                                          | Description<br>2                                                                                                    | Debit                                                                                                 | Credit                                                                                               | Ten band                                                                                  | Tax code                                          |              | Ter.                  |         |      |
|                                                                                                    | # Acces<br>1 01210                                                                                                    | og<br>unt<br>20. 57. Teachers: Wages and salari                                                                                                    | 6                                        | Description<br>612100 SP. Teachers Wages and sala                                                                                                    | De6#                                                                                                  | Credit<br>6.00                                                                                       | Tax band<br>Not applicable                                                                | Tex code<br>Not Applicable                        |              | GP 0.00               |         | 163  |
| 0 0<br>0 0 - 1                                                                                                    | Access<br>Access<br>1 01210<br>Co                                                                                                    | og<br>und<br>201 SPI: Teachers: Wages and salarie<br>ut Centre:                                                                                                    | es<br>Department                         | Description<br>0<br>012100 5H Teachers Wages and sala<br>Fund: General                                                                                                    | Dubit<br>Gir 18,500.00<br>annual grant into                                                           | Could<br>6.00<br>Co. Tal Tres Primary                                                                | Tex band 1<br>Not applicable<br>Acade                                                     | Tex only<br>Not Applicable                        | e            | GP 0.00               |         | 16.5 |
|                                                                                                    | Access<br>Access<br>1 61210<br>Co<br>2 61210                                                                                                    | 99<br>and<br>200 SPI: Teachers' Wages and salari<br>at Careton<br>201 SPI: Teachers' Wages and salari                                                                              | es<br>Copartment                         | Description<br>20<br>412100 59 Teachers Wages and sele.<br>Fund. General<br>412100 59 Teachers Wages and sele.                                                                        | Dubin<br>GDP 10,500.00<br>annual grant Inter<br>GDP 22,000.00                                         | Could<br>0.00<br>Co. Tail Tress Primary<br>0.00                                                      | Tes hand<br>Not applicable<br>Acate<br>Not applicable                                     | Tex code<br>Not Applicable                        |              | COP 0.00              |         | 16.5 |
| 0                                                                                                    | <ul> <li>Access</li> <li>Access</li></ul> | 99.<br>ant<br>200 SPI: Teachers: Wages and solaris<br>at Center.<br>200 SPI: Teachers: Wages and solaris<br>at Center.                                                             | e<br>Department<br>Department            | Description<br>20<br>412100 59 Teachers Wages and sola.<br>Fund. General<br>412100 59 Teachers Wages and sola.<br>Fund. General                                                       | Deak<br>cor 16,500.00<br>annual grant Inte<br>cor 22,000.00<br>annual grant Inte                      | Could<br>6.00<br>Co. Tail Trees Primary<br>6.00<br>Co. Reventieng Acad                               | Ten hand<br>Not applicable<br>Acade<br>Not applicable<br>teny                             | Tex code<br>Not Applicable<br>Not Applicable      | -            | GP 0.00               | 00*     | 11.5 |
|                                                                                                    | <ul> <li>Access</li> <li>Access</li></ul> | e9<br>and<br>00 SFI Teachers Wages and solaris<br>of Center<br>00 SFI Teachers Wages and solaris<br>of Center.                                                                     | e Department<br>Department<br>e          | Description<br>10<br>112100 59 Teachers Wages and sola.<br>10-00 General<br>10-10 General<br>10-10 General<br>10-10 Sectors Wages and sola.                                           | Duble<br>GIP 15,500,00<br>annual grant Inte<br>GIP 22,000,00<br>annual grant Inte<br>GIP 14,500,00    | Could<br>6.00<br>Co. Sal Teos Primay<br>6.00<br>Co. Ravenberg Acid<br>6.00                           | Tan band<br>Nat applicable<br>Acate<br>Nat applicable<br>lony<br>Nat applicable           | Tax code<br>2<br>Not Applicable<br>Not Applicable | -            | CEP 0.00              | 000     | 11.3 |
| Lines         Default           0         -         -         -         -         -         -         -         -         -         -         -         -         -         -         -         -         -         -         -         -         -         -         -         -         -         -         -         -         -         -         -         -         -         -         -         -         -         -         -         -         -         -         -         -         -         -         -         -         -         -         -         -         -         -         -         -         -         -         -         -         -         -         -         -         -         -         -         -         -         -         -         -         -         -         -         -         -         -         -         -         -         -         -         -         -         -         -         -         -         -         -         -         -         -         -         -         -         -         -         -         -         - <td< td=""><td><ul> <li>Access</li> <li>Access</li></ul></td><td>eg<br/>20 SPI Teachers Wages and salarie<br/>at Centre.<br/>20 SPI Teachers Wages and salarie<br/>in Centre.<br/>20 SPI Teachers Wages and salarie<br/>20 SPI Teachers Wages and salarie</td><td>B Department<br/>Department<br/>Department</td><td>Description<br/>2<br/>412100 5% Backers Wages and solu-<br/>fruit. General<br/>412100 5% Backers Wages and solu-<br/>fruit. General<br/>412100 5% Backers Wages and solu-<br/>fruit. General</td><td>Deba<br/>dan 16,500,00<br/>annual grant Inte<br/>dan 22,000,00<br/>annual grant Inte<br/>annual grant Inte</td><td>Could<br/>GOD<br/>Co: Tell Tress Primary<br/>GOD<br/>Co: Rovensberg Acad<br/>GOD<br/>Co: Alabery Dak Prima</td><td>Ten hand<br/>Rat applicable<br/>Acate<br/>Not applicable<br/>eny<br/>Not applicable<br/>ry Acat</td><td>Tex onle<br/>Not Applicable<br/>Not Applicable</td><td>2</td><td>Car 0.00<br/>Car 0.00</td><td>000</td><td>10.5</td></td<> | <ul> <li>Access</li> <li>Access</li></ul> | eg<br>20 SPI Teachers Wages and salarie<br>at Centre.<br>20 SPI Teachers Wages and salarie<br>in Centre.<br>20 SPI Teachers Wages and salarie<br>20 SPI Teachers Wages and salarie | B Department<br>Department<br>Department | Description<br>2<br>412100 5% Backers Wages and solu-<br>fruit. General<br>412100 5% Backers Wages and solu-<br>fruit. General<br>412100 5% Backers Wages and solu-<br>fruit. General | Deba<br>dan 16,500,00<br>annual grant Inte<br>dan 22,000,00<br>annual grant Inte<br>annual grant Inte | Could<br>GOD<br>Co: Tell Tress Primary<br>GOD<br>Co: Rovensberg Acad<br>GOD<br>Co: Alabery Dak Prima | Ten hand<br>Rat applicable<br>Acate<br>Not applicable<br>eny<br>Not applicable<br>ry Acat | Tex onle<br>Not Applicable<br>Not Applicable      | 2            | Car 0.00<br>Car 0.00  | 000     | 10.5 |

Click on the journals to review the postings that have been made. The double entry shown will be between the lines that have been posted with an interco attribute and the intercompany default chart of account code set in step 2 above.

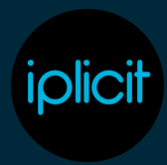

| Dec #: D M<br>Description: Man<br>Legal antity: | 6800014 Doc type: M<br>ch Payoli (68000013) | di-Co Journal                        | Totals            |               | Debit          | Credit         |   |          |               |     |
|-------------------------------------------------|---------------------------------------------|--------------------------------------|-------------------|---------------|----------------|----------------|---|----------|---------------|-----|
| Description: Man<br>Legal entity:               | ch Payoli (MU00013)                         |                                      | Totals:           | 444 33        |                |                |   |          |               |     |
| Legitarity. al                                  |                                             |                                      |                   |               | .000.00        | 22,000.00      |   |          |               |     |
|                                                 | Ravensberg Academy                          |                                      | Imbalance         |               | 0.00           | 0.00           |   |          |               |     |
| Date: 17/0                                      | N/2025 Period                               | March 2025                           |                   |               |                |                |   |          |               |     |
| Contact account:                                |                                             |                                      |                   |               |                |                |   |          |               |     |
| Lines Defaults Log                              |                                             |                                      |                   |               |                |                |   |          |               |     |
|                                                 |                                             |                                      |                   |               |                |                |   |          |               | K   |
| A # Account                                     |                                             | Description                          | Debit             | Gredit        | Tex band       | Tax code       |   | Tax      | Gro           |     |
| 0 = =                                           |                                             | \$                                   |                   |               |                | 65             | 8 |          |               |     |
| • • • • • • • • • • • •                         | SP: Teachors: Wages and salaries            | 612100: SP: Teachers: Wages and sala | G8P 22;000.00     | 0.00          | Not applicable | Not Applicable |   | CEP 0.00 | G8P 22,000.0  | *I. |
| Cent C                                          | Centre: Department                          | Fund: General a                      | resul grant linto |               |                |                |   |          |               |     |
| ● <i>○</i> ○ 2 400000                           | inter-academy balances                      | 400000: Inter-academy balances       | 0.00              | CBP 22,000.00 | Not applicable | Not Applicable |   | CEP 0.00 | C8P -22,000.0 | •   |
|                                                 | In the second model                         |                                      |                   |               |                |                |   |          |               |     |

A journal will be shown for each Legal Entity that is being re-charged along with a journal to the primary legal entity to take the amounts for the other Legal Entities out of this legal entity.

| 4  | C Ma             | ual jo                         | umals () #MJ000018 - Marc            | th Payoli (MJ000 | 013) OPosted                         |                 |           |          |               |                |      | 0 0 2          |   |          |     |              |  |
|----|------------------|--------------------------------|--------------------------------------|------------------|--------------------------------------|-----------------|-----------|----------|---------------|----------------|------|----------------|---|----------|-----|--------------|--|
|    | : #o             | ey •                           |                                      |                  |                                      |                 |           |          |               |                |      |                |   |          |     |              |  |
| 1  | DOC #:           | **                             | (I) MURCOD18                         | Doc type: M      | 8-Co Journal                         | ٦٢,             | C796.     |          |               | Debit          |      | Ordit          |   |          |     |              |  |
|    | Description      |                                | March Payoli (MU000013)              |                  |                                      | 1               | otals:    | 639      | 73            | 450.00         | P    | 73,450.00      |   |          |     |              |  |
| L. | Legal entit      | 17/01/2025 Period 🖾 March 2025 |                                      |                  |                                      | imbolance: 0.00 |           |          |               | 0.00           | 0.00 |                |   |          |     |              |  |
|    | Date             |                                |                                      |                  | March 2025                           |                 |           |          |               |                |      |                |   |          |     |              |  |
|    | Contact account: |                                |                                      |                  |                                      |                 |           |          |               |                |      |                |   |          |     |              |  |
|    |                  |                                |                                      |                  |                                      |                 |           |          |               |                |      |                |   |          |     |              |  |
| Ľ  | Unies Det        | e, its                         | Log                                  |                  |                                      |                 |           |          |               |                |      |                |   |          |     |              |  |
|    |                  | • •                            | mount                                |                  | Description                          |                 | Debit     |          | Credit        | Tax band       |      | Tax code       |   | Te       |     | Grow         |  |
|    |                  |                                |                                      | 0                |                                      |                 |           |          |               |                | 12   |                | 8 |          |     |              |  |
| ۰  | 00               | 1 61                           | 2100. SP: Teachers: Wages and salari | es               | 612100: SP: Teachers: Wages and sala |                 | 0.00      | GBP      | 18,500.00     | Not applicab   | le   | Not Applicable |   | CEP CO   | 0 0 | -18,500.00   |  |
|    |                  |                                | Cost Centre                          | Department       | Fund: General a                      | enual grant     | 1. 1.1.1  | eCe M    | Trees Primary | Acade          |      |                |   |          |     |              |  |
| ۰  | 00               | 2 61                           | 2100: SP: Teachers: Wages and salar  | ies              | 612100: SP: Teachers: Wages and sala |                 | 0.00      | GBP      | 18,450.00     | Not applicab   | le   | Not Applicable |   | C8P 0.00 | 0 0 | -18,450.00   |  |
|    |                  |                                | Cout Centre                          | Department       | Fund: General a                      | enual grant     | 1 Inte    | eCe Ro   | kingvale Acad | eny            |      |                |   |          |     |              |  |
| ۰  | 00               | 3 61                           | 2100: SP: Teachers: Wages and salari | ies              | 612100: SP: Teachers: Wages and sala |                 | 0.00      | GBP      | 22,080.00     | Not applicab   | le   | Not Applicable |   | C8P 0.00 | 0 0 | -22,000.00   |  |
|    |                  |                                | Cost Centre                          | Department       | Fund: General a                      | enual grant     |           | o Co: Ra | enaberg Acad  | uny            |      |                |   |          |     |              |  |
| ۰  | 0                | 4 61                           | 2100: SP: Teachers: Wages and salari | les              | 612100: SP: Teachers: Wages and sala |                 | 0.00      | GBP      | 14,500.00     | Not applicable | ło   | Not Applicable |   | C8P 0.0  | 0 0 | -14,500.00   |  |
|    |                  |                                | Casil Cantra                         | Department       | Fund: General a                      | ensal grant     |           | eCe: Ab  | bey Oak Prima | ry Acad        |      |                |   |          |     |              |  |
| ٩  | 00               | 5 40                           | 0000. Inter-academy balances         |                  | 400000: inter-academy balances       | 68*             | 18,450.00 |          | 0.00          | Not applicab   | ło   | Not Applicable |   | C8P 0.0  | 0 0 | 10,450.00    |  |
|    |                  |                                | InterCo: Rockingsale Academy         |                  |                                      |                 |           |          |               |                |      |                |   |          |     |              |  |
| ۰  | 00               | 6 49                           | 00000: Inter-academy balances        |                  | 400000: Inter-academy balances       | 687             | 22,000.00 |          | 0.00          | Not applicab   | ło   | Not Applicable |   | G8P 0.00 | 0 0 | er 22,000.00 |  |
|    |                  |                                | InterCo: Navenberg Academy           |                  |                                      |                 |           |          |               |                |      |                |   |          |     |              |  |
| ۰  | 00               | 7 49                           | 00000: Inter-academy balances        |                  | 400000: Inter-academy balances       | 689             | 18,500.00 |          | 0.00          | Not applicab   | le . | Not Applicable |   | G8P 0.00 | 0 0 | 8P 10,500.00 |  |
|    | 4 9              | -8                             |                                      |                  |                                      | 68P             | 73,456,80 | GBP      | 73,450,00     |                |      |                |   | GP 8.0   | 0 0 | 3P 0.00      |  |